# L2TP over IPsec tussen Windows 2000 en VPN 3000 Concentrator met behulp van digitaal certificaatconfiguratievoorbeeld

### Inhoud

Inleiding Voorwaarden Vereisten Gebruikte componenten Doelstellingen **Conventies** Verkrijg een basiscertificaat Een identiteitsbewijs voor de klant verkrijgen Een verbinding met VPN 3000 maken met de wizard Netwerkverbinding De VPN 3000 concentrator configureren Verkrijg een basiscertificaat Verkrijg een Identiteitscertificaat voor VPN 3000 Concentrator Een pool voor de clients configureren Een IKE-voorstel configureren De SA configureren De groep en gebruiker configureren Debuginformatie Informatie over probleemoplossing Gerelateerde informatie

# Inleiding

Dit document toont de stapsgewijze procedure die wordt gebruikt om verbinding te maken met een VPN 3000 Concentrator vanuit een Windows 2000-client met behulp van de ingebouwde L2TP/IPSec-client. Er wordt aangenomen dat u digitale certificaten (stand-alone root Certification Authority (CA) zonder Certificate Enrollment Protocol (CEP)) gebruikt om uw verbinding met de VPN Concentrator te verifiëren. Dit document gebruikt de Microsoft Certificate Service ter illustratie. Raadpleeg de Microsoft -website voor documentatie over het configureren van de website.

**Opmerking:** dit is alleen een voorbeeld omdat het uiterlijk van de Windows 2000-schermen kan wijzigen.

### **Voorwaarden**

### **Vereisten**

Er zijn geen specifieke vereisten van toepassing op dit document.

#### Gebruikte componenten

De informatie in dit document is voor de Cisco VPN 3000 Concentrator-reeks.

### **Doelstellingen**

In deze procedure, voltooit u deze stappen:

- 1. Verkrijg een wortelcertificaat.
- 2. Verkrijg een identiteitsbewijs voor de klant.
- 3. Maak een verbinding met VPN 3000 met behulp van de wizard Netwerkverbinding.
- 4. Configureer de VPN 3000 Concentrator.

### **Conventies**

Raadpleeg <u>Cisco Technical Tips Conventions</u> (Conventies voor technische tips van Cisco) voor meer informatie over documentconventies.

## Verkrijg een basiscertificaat

Vul deze instructies in om een basiscertificaat te verkrijgen:

- 1. Open een browservenster en typ de URL voor de Microsoft Certificate Authority (meestal http://servername of het IP-adres van CA/certsrv).Het welkomsvenster voor het ophalen van certificaten en het weergeven van verzoeken.
- Kies in het welkomstvenster onder Selecteer een taak de lijst met CA-certificaten of certificaatintrekking ophalen en klik op Volgende.

| Microsoft Certificate Services - Microsoft Internet Explorer                                                                                                    |                                    |
|----------------------------------------------------------------------------------------------------|------------------------------------|
| Elle Edit View Fgvorites Iools Help                                                                                                    |                                    |
| (キー・デー・ 図 図 備 図 画 3 Part - 分)<br>Back Forward Stop Refresh Home Search Favorites History Mail Print                                                                                                    |                                    |
| Address 🙆 http://10.10.102.42/certsrv/                                                                                                    | ▪ ∂Go Links »                      |
| Microsoft Certificate Services win2kserver                                                                                                    | Home                               |
| Welcome                                                                                                    |                                    |
| You use this web site to request a certificate for your web browser, e-mail client, or other sec<br>program. Once you acquire a certificate, you will be able to securely identify yourself to other<br>the web, sign your e-mail messages, encrypt your e-mail messages, and more depending up<br>of certificate you request.<br>Select a task: | ure<br>people over<br>oon the type |
| <u> </u>                                                                                                    | Next>                              |
| 2 Done                                                                                                    | net //                             |

3. Klik in het venster Lijst met CA-certificaten of certificaatherroeping op **Installeren dit CA-certificeringspad** in de linkerhoek.Dit voegt het CA-certificaat toe aan het Trusted Root Certificate Authorities-archief. Dit betekent dat alle certificaten die deze CA afgeeft aan deze client worden

vertrouwd.

| Fe Ed Yes Fanker Jok Heb      For Star Star Star Star Star Star Star Sta                                                                                                    | Revocation List                                                                                      | es issued from this certific                                | E 260   Links<br>tissues<br>ication authority                                                                    |
|----------------------------------------------------------------------------------------------------|----------------------------------------------------------------------------------------------------|-------------------------------------------------------------|----------------------------------------------------------------------------------------------------|
| Agine Contricute Services - win2knewe      Adicrosoft Contricute Services - win2knewe      Adicrosoft Contricute Services - win2knewe      Retrieve The CA Certificate Or Certificate      Install this CA certification path to allow your      It is not necessary to manually install the CA CA certification path will be installed for you      Choose file to download: | Revocation List computer to trust certificate certification path if you requ                         | es issued from this certific                                | ی ک∂ی العقد<br>ttame<br>ication authority                                                                        |
| Against Contribute Services - win2leastner<br>Retrieve The CA Certificate Or Certificate<br>Install this CA certification path to allow your<br>t is not necessary to manually install the CA<br>CA certification path will be installed for you<br>Choose file to download:                                                                                                  | Revocation List<br>computer to trust certificate<br>certification path if you requ<br>automatically. | es issued from this certifi<br>uest and install a certifica | ड ्रिका । Crés<br>Hame<br>ication authority                                                                      |
| Microsoft Certificate Services - win2knamer<br>Retrieve The CA Certificate Or Certificate<br>Install this CA certification path to allow your<br>It is not necessary to manually install the CA<br>CA certification path will be installed for you<br>Choose file to download:                                                                                                | Revocation List<br>computer to trust certificate<br>certification path if you requ<br>automatically. | es issued from this certifice                               | Earne Contraction authority                                                                                      |
| Retrieve The CA Certificate Or Certificate<br>Install this CA certification path to allow your<br>It is not necessary to manually install the CA<br>CA certification path will be installed for you<br>Choose file to download:                                                                                                    | Revocation List<br>computer to trust certificate<br>certification path if you requ<br>automatically. | es issued from this certifice                               | ication authority                                                                                                |
| Install this CA certification path to allow your<br>It is not necessary to manually install the CA<br>CA certification path will be installed for you<br>Choose file to download:                                                                                                    | computer to trust certificate<br>certification path if you requ<br>automatically.                    | es issued from this certifi<br>uest and install a certifica | ication authority                                                                                                |
| t is not necessary to manually install the CA<br>CA certification path will be installed for you<br>Choose file to download:                                                                                                    | certification path if you requ<br>automatically.                                                     | uest and install a certifica                                | and the second second second second second second second second second second second second second second second |
| Choose file to download:                                                                                                    |                                                                                                    |                                                             | are from this centrication authority, because the                                                                |
| CA Certificate: Cusent[ein2kserver]                                                                                                    |                                                                                                    |                                                             |                                                                                                    |
| @ DER encoded or . C Bas                                                                                                    | a 64 encoded                                                                                         |                                                             |                                                                                                    |
| Download CA certificate                                                                                                    | 0.01000000                                                                                           |                                                             |                                                                                                    |
| Download CA certification p                                                                                                    | th                                                                                                   |                                                             |                                                                                                    |
| Download latest certificate ry                                                                                                    | vocation list                                                                                        |                                                             |                                                                                                    |

## Een identiteitsbewijs voor de klant verkrijgen

Voltooi deze stappen om een identiteitsbewijs voor de cliënt te verkrijgen:

- 1. Open een browservenster en voer de URL in voor de Microsoft Certificate Authority (meestal http://servername of IP-adres van CA/certsrv).Het welkomsvenster voor het ophalen van certificaten en het weergeven van verzoeken.
- 2. Kies in het welkomstvenster onder Een taak selecteren de optie Certificaat aanvragen en klik op

Volgende.

| Microsoft Certificate Services - Microsoft Internet Explorer                                                                                                    |                                                      |
|----------------------------------------------------------------------------------------------------|------------------------------------------------------|
| Elle Edit View Fgvorites Iools Help                                                                                                    |                                                      |
| ↔     ↔     ↔     ↔     ↔     ↔     ↔       Back     Forward     Stop     Refresh     Home     Search     Favorites     History     Mail     Print                                                                                                    |                                                      |
| Address ) http://10.10.102.42/certsrv/                                                                                                    |                                                      |
|                                                                                                    | ×                                                    |
| Microsoft Certificate Services winZkserver                                                                                                    | Home                                                 |
| Welcome                                                                                                    |                                                      |
| You use this web site to request a certificate for your web browser, e-mail client, or othe<br>program. Once you acquire a certificate, you will be able to securely identify yourself to<br>the web, sign your e-mail messages, encrypt your e-mail messages, and more depend<br>of certificate you request.<br>Select a task: | er secure<br>other people over<br>ding upon the type |
|                                                                                                    | Next>                                                |
| E Done                                                                                                    | 🔮 Internet 🛛                                         |

3. Selecteer in het venster Type verzoek kiezen de optie Geavanceerd verzoek en klik op

| Bicroralt Centificate Services - Microsoft Internet Explores   |              |
|----------------------------------------------------------------|--------------|
| Elle Est Verw Fgrontes Lack Help                               |              |
|                                                                |              |
| Back Lowerd Stop Refeat Home Search Favories History Hall Pint |              |
| Pegenete C Mep //16 10.102.42/cmta//certique.ap                | - 6.01 Junit |
| Microsoft Contificada Extracos wellksamar                      | Bune         |
| Choose Request Type                                            |              |
| Please select the type of request you would like to make:      |              |
| <ul> <li>User certificate request:</li> </ul>                  |              |
| E-Mail Protection Certificate                                  |              |
| Advanced request                                               |              |
|                                                                | Next >       |
|                                                                | 2            |
| igende 🖭 🚥 🖉 🛤                                                 | earwat //    |

4. Selecteer in het venster Geavanceerde certificaataanvragen de optie Certificaataanvraag indienen bij deze certificeringsinstantie met behulp van een

| Ad             | Ivanced Certificate Requests                                                                                                    |
|----------------|----------------------------------------------------------------------------------------------------|
| Yo<br>me<br>ob | u can request a certificate for yourself, another user, or a computer using one of the following<br>thods. Note that the policy of the certification authority (CA) will determine the certificates that you<br>tain. |
| e              | Submit a certificate request to this CA using a form.                                                                                                    |
| c              | Submit a certificate request using a base64 encoded PKCS #10 file or a renewal request using a<br>base64 encoded PKCS #7 file.                                                                                        |
| c              | Request a certificate for a smart card on behalf of another user using the Smart Card Enrollment<br>Station.                                                                                                    |

5. Vul de velden in zoals in dit voorbeeld.De waarde voor Afdeling (organisatorische eenheid) moet overeenkomen met de groep die op de VPN Concentrator is geconfigureerd. Specificeer geen sleutelgrootte groter dan 1024. Zorg ervoor dat u het selectievakje Lokale machine-opslag gebruiken aanvinkt. Klik op Volgende als u klaar

| Advanced Certi    | ficate Request                                               | *   |
|-------------------|--------------------------------------------------------------|-----|
| dentifying inform | ation:                                                       |     |
| Name              | : win2kclientid                                              |     |
| E-Mail            |                                                              |     |
| Company           | : eliga                                                      |     |
| Department        | : support                                                    |     |
| City              | : franklin                                                   | 181 |
| State             | ma                                                           |     |
| CountryRegion     | US                                                           |     |
| ntended Purpose   | R.                                                           |     |
|                   | Client Authentication Certificate                            |     |
| Cane Configurate  |                                                              |     |
| CSP               | Microsoft Base Contempolic Provider of 0                     |     |
| Key Usage         | C Fachange IF Signature C Both                               |     |
| Key Size          | 512 Mrx 304 Borrmon key size data and data and and and and a |     |
|                   | C Andrewski and                                              | 10  |
|                   | Create new key set                                           |     |
|                   | C Use existing key set                                       |     |
|                   | Enable strong private key protection                         |     |
|                   | E Mark keys as exportable                                    |     |
|                   | R Use local machine store                                    |     |
|                   | You must be an administrator to generale                     |     |

p basis van de configuratie van de CA-server wordt dit venster soms weergegeven. Als dit het geval is, neemt u contact op met de CA-

| 1  | AINTONAL LABOR AN ADDRESS OF ADDRESS OF ADDRES |
|----|----------------------------------------------------------------------------------------------------|
|    | Certificate Pending                                                                                                    |
|    | Your certificate request has been received. However, you must wait for an administrator to issue the certificate you requested.                                                                                                    |
|    | Please return to this web site in a day or two to retrieve your certificate.                                                                                                    |
|    | Nate: You must return with this web browser within 10 days to retrieve your pertificate                                                                                                    |
|    |                                                                                                    |
|    |                                                                                                    |
|    |                                                                                                    |
|    |                                                                                                    |
|    |                                                                                                    |
|    |                                                                                                    |
|    |                                                                                                    |
|    |                                                                                                    |
|    |                                                                                                    |
|    |                                                                                                    |
|    |                                                                                                    |
| r۱ |                                                                                                    |

6. Klik op **Home** om terug te keren naar het hoofdscherm, selecteer **Controle op hangend certificaat** en klik op

| Microsoft Conflictor Services - with Desire             | Ham    |
|---------------------------------------------------------|--------|
| Check On A Pending Certificate Request                  |        |
| Please select the certificate request you want to check |        |
| Chart Aufreenkerkon Cereficeru (12/18/2100 08 50 59)    |        |
|                                                         | hiesta |
|                                                         |        |
|                                                         |        |
|                                                         |        |
|                                                         |        |
|                                                         |        |
|                                                         |        |
|                                                         |        |
|                                                         |        |

7. Klik in het venster Certificaat afgegeven op Dit certificaat

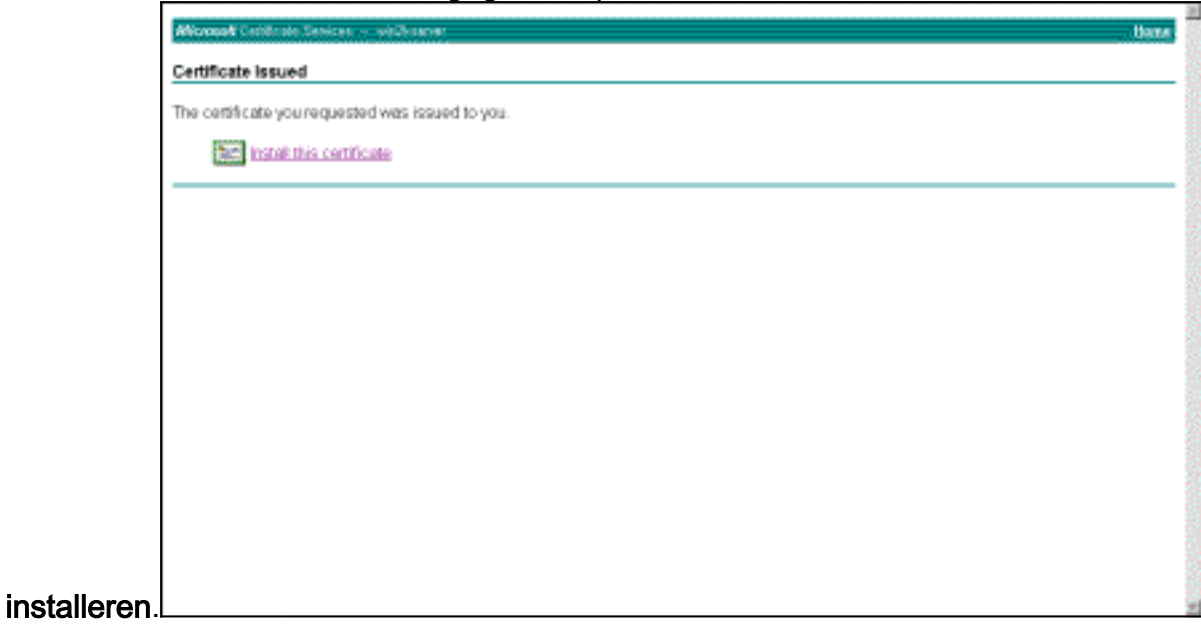

- 8. Als u uw clientcertificaat wilt weergeven, selecteert u **Start > Uitvoeren** en vervolgens voert u Microsoft Management Console (MMC) uit.
- 9. Klik op console en kies Magnetisch toevoegen/verwijderen.
- 10. Klik op Add en kies Certificate in de lijst.
- 11. Wanneer een venster verschijnt waarin u wordt gevraagd naar de reikwijdte van het certificaat, kiest u **Computeraccount**.
- 12. Controleer of het certificaat van de CA-server zich bevindt onder de Trusted Rootcertificeringsinstanties. Controleer ook of u een certificaat hebt door Console Root > Certificate (Local Computer) > Personal > Certificates te selecteren, zoals in deze afbeelding wordt

| Action yew Eavarities Tree Favorities Console Root                                                                         | ++ ->   🛐 🕅   🕮<br>sued To -/ | Issued By | Funkation    |  |
|----------------------------------------------------------------------------------------------------|-------------------------------|-----------|--------------|--|
| Tree Favorites 15                                                                                                    | sued To                       | Issued By | Evolution    |  |
| Console Root                                                                                                    |                               |           | - Cope doort |  |
| Personal     Certificates     Trusted Root Certif     Enterprise Trust     Intermediate Certif     REQUEST     SPC     SPC |                               |           |              |  |
| ersonal store contains 1 certificate                                                                                       | <u>.</u>                      |           | <u>.</u>     |  |

### Een verbinding met VPN 3000 maken met de wizard Netwerkverbinding

Voltooi deze procedure om een verbinding met VPN 3000 te maken met behulp van de wizard Netwerkverbinding:

- 1. Klik met de rechtermuisknop op **Mijn netwerklocaties**, kies **Eigenschappen** en klik op **Nieuwe verbinding maken**.
- Kies in het venster Type netwerkverbinding de optie Verbinding maken met een privaat netwerk via het internet en klik vervolgens op Volgende.

| You<br>your | can choose the type of network connection you want to create, based on retwork configuration and your networking needs. |
|-------------|----------------------------------------------------------------------------------------------------|
| С           | Dial-up to private network                                                                                              |
|             | Connect using my phone line (modem or ISDN).                                                                            |
| С           | Dial-up to the Internet                                                                                                 |
|             | Connect to the Internet using my phone line (modem or ISDN).                                                            |
| œ           | Connect to a private network through the Internet                                                                       |
|             | Create a Virtual Private Network (VPN) connection or 'tunnel' through the Internet.                                     |
| C           | Accept incoming connections                                                                                             |
|             | Let other computers connect to mine by phone line, the Internet, or direct cable.                                       |
| C           | Connect directly to another computer                                                                                    |
|             | Connect using my serial, parallel, or infrared port.                                                                    |
|             |                                                                                                    |
|             |                                                                                                    |

3. Voer de hostnaam of het IP-adres van de openbare interface van de VPN Concentrator in en klik op

Volgende.

| WO | rk Connection Wizard                                                                        |
|----|---------------------------------------------------------------------------------------------|
| D  | estination Address<br>What is the name or address of the destination?                       |
|    | Type the host name or IP address of the computer or network to which you are<br>connecting. |
|    | Host name or IP address (such as microsoft.com or 123.45.6.78):                             |
|    | 64.67.72.180                                                                                |
|    |                                                                                             |
|    |                                                                                             |
|    |                                                                                             |
|    |                                                                                             |
|    |                                                                                             |
|    |                                                                                             |
|    |                                                                                             |
|    |                                                                                             |
|    |                                                                                             |
|    |                                                                                             |
|    | < Back Next > Cancel                                                                        |

4. Selecteer in het venster Beschikbaarheid verbinding de optie Alleen voor mezelf en klik op Volgende.

| Network Connection Wizard                                                                                                    |
|----------------------------------------------------------------------------------------------------|
| Connection Availability<br>You may make the new connection available to all users, or just yourself.                                                                          |
| You may make this connection available to all users, or keep it only for your own use. A<br>connection stored in your profile will not be available unless you are logged on. |
| Create this connection:                                                                                                    |
| O For all users                                                                                                    |
| Only for myself                                                                                                    |
|                                                                                                    |
|                                                                                                    |
|                                                                                                    |
|                                                                                                    |
|                                                                                                    |
| < Back Next > Cancel                                                                                                    |

5. Selecteer in het venster Openbaar netwerk of de eerste verbinding (de ISP-account) automatisch moet worden gedraaid.

| Network Connection Wizard                                                                                                    |        |
|----------------------------------------------------------------------------------------------------|--------|
| <b>Public Network</b><br>Windows can make sure the public network is connected first.                                                         | S)     |
| Windows can automatically dial the initial connection to the Internet or other public<br>network, before establishing the virtual connection. |        |
| O Do not dial the initial connection.                                                                                                    |        |
| Automatically dial this initial connection:                                                                                                   |        |
| Cisco corporate VPN                                                                                                    | •      |
|                                                                                                    |        |
|                                                                                                    |        |
|                                                                                                    |        |
|                                                                                                    |        |
|                                                                                                    |        |
|                                                                                                    |        |
| < Back Next > 0                                                                                                    | Cancel |

 Voer in het scherm Doeladres de hostnaam of het IP-adres van de VPN 3000 Concentrator in en klik op Volgende.

| twork Connection Wiza                        | rd                      |                   |                  |          |
|----------------------------------------------|-------------------------|-------------------|------------------|----------|
| Destination Address<br>What is the name or a | address of the destinat | ion?              |                  | <b>S</b> |
| Type the host name of<br>connecting.         | r IP address of the cor | mputer or network | to which you are | e        |
| Host name or IP addr                         | ess (such as microsoft. | com or 123.45.6.  | 78):             |          |
| 64.67.72.180                                 |                         |                   |                  |          |
| 9                                            |                         |                   |                  |          |
|                                              |                         |                   |                  |          |
|                                              |                         |                   |                  |          |
|                                              |                         |                   |                  |          |
|                                              |                         |                   |                  |          |
|                                              |                         |                   |                  |          |
|                                              |                         |                   |                  |          |
|                                              |                         |                   |                  |          |
|                                              |                         |                   |                  |          |
|                                              |                         |                   |                  |          |
|                                              |                         | ( Pack 1          | Neut             | Canad    |

7. Typ in het venster Wizard Netwerkverbinding een naam voor de verbinding en klik op **Voltooien**.In dit voorbeeld wordt de verbinding "Cisco Corporate VPN" genoemd.

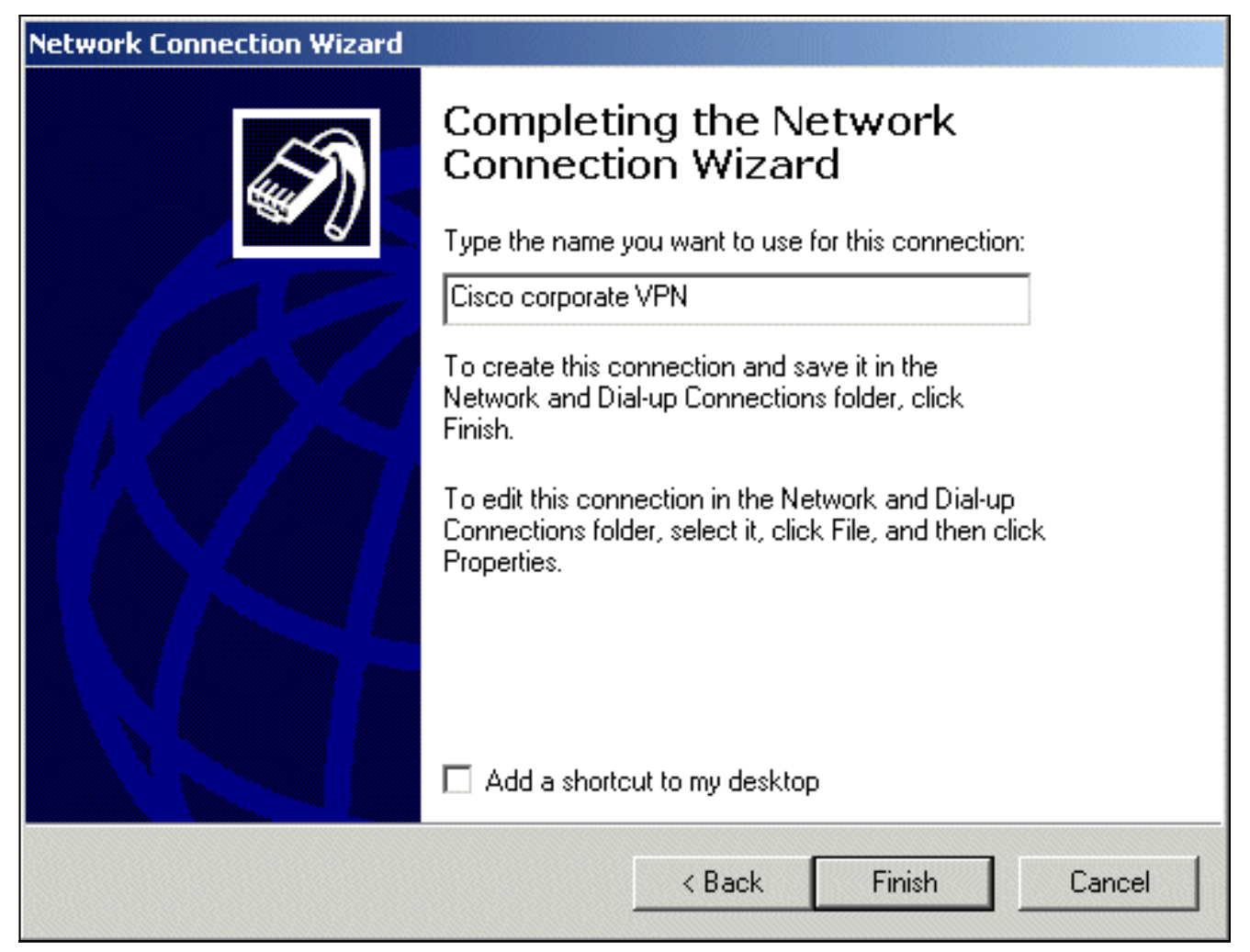

8. Klik in het venster Virtual Private Connection op

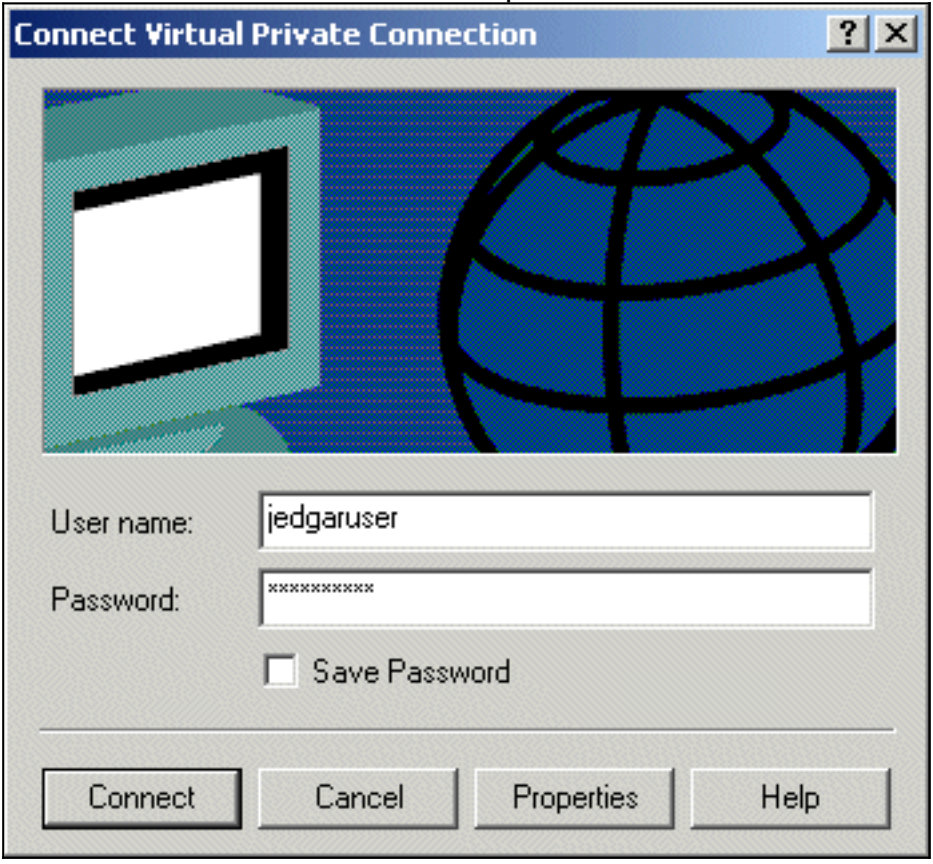

Properties.

- 9. Selecteer in het venster Eigenschappen het tabblad Netwerken.
- 10. Kies onder Type VPN-server ik bel L2TP in het keuzemenu, markeer Internet Protocol TCP/IP en klik op

| Cisco corporate VPN                                                                                                    | ? ×           |
|----------------------------------------------------------------------------------------------------|---------------|
| General Options Security Networking                                                                                                    |               |
| Type of VPN server I am calling:                                                                                                    |               |
| Layer-2 Tunneling Protocol (L2TP)                                                                                                    |               |
| S                                                                                                    | ettings       |
| Components checked are used by this connection:                                                                                                    |               |
| <ul> <li>Internet Protocol (TCP/IP)</li> <li>File and Printer Sharing for Microsoft Networks</li> <li>Client for Microsoft Networks</li> </ul>                           |               |
| Install Uninstall Prop                                                                                                    | erties        |
| Description<br>Transmission Control Protocol/Internet Protocol. The d<br>wide area network protocol that provides communicati<br>across diverse interconnected networks. | lefault<br>on |
| OK                                                                                                    | Cancel        |

#### Eigenschappen.

- 11. Selecteer Geavanceerd > Opties > Eigenschappen.
- 12. Kies in het venster IP-beveiliging de optie Dit IP-beveiligingsbeleid

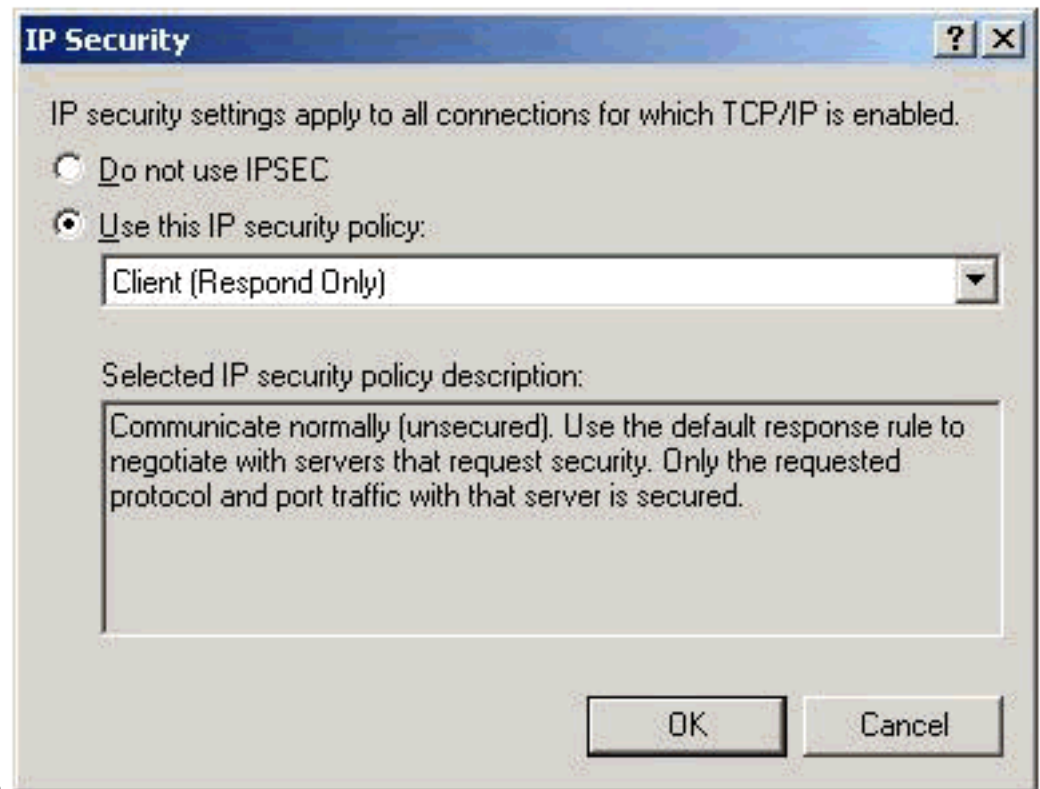

gebruiken.

- 13. Kies het **clientbeleid (alleen antwoorden)** in het keuzemenu en klik meerdere malen op **OK** totdat u terugkeert naar het scherm Verbinden.
- 14. Om een verbinding te starten, voert u uw gebruikersnaam en wachtwoord in en klikt u op **Verbinden**.

# De VPN 3000 concentrator configureren

### Verkrijg een basiscertificaat

Voltooi deze stappen om een basiscertificaat te verkrijgen voor de VPN 3000 Concentrator:

- 1. Wijs uw browser naar uw CA (meestal iets zoals http://ip\_add\_of\_ca/certsrv/), haal het CA-certificaat of de lijst met certificaatherroeping op en klik op Volgende.
- 2. Klik op CA-certificaat downloaden en sla het bestand ergens op uw lokale schijf op.
- 3. Op VPN 3000 Concentrator selecteert u **Beheer > Certificaatbeheer** en klikt u **hier om een** certificaat te installeren en CA-certificaat te installeren.
- 4. Klik op Uploadbestand vanaf werkstation.
- 5. Klik op Bladeren en selecteer het CA-certificaatbestand dat u zojuist hebt gedownload.
- 6. Markeer de bestandsnaam en klik op **Installeren**.

| Configuration          | Administration   Certificate                     | e Management                                                                                                    |                                                                                                    |                               | Tuesday, 12 February         |
|------------------------|--------------------------------------------------|----------------------------------------------------------------------------------------------------|----------------------------------------------------------------------------------------------------|-------------------------------|------------------------------|
| Administration         |                                                  |                                                                                                    |                                                                                                    |                               |                              |
| -Administer Sessions   |                                                  |                                                                                                    |                                                                                                    |                               |                              |
|                        | This section lets you view a                     | and manage certificates on the \                                                                                                    | /PN 3000 Concentrator                                                                                                    | C                             |                              |
| -System Reboot         |                                                  | -                                                                                                    |                                                                                                    |                               |                              |
| Ping                   | <ul> <li><u>Click here to enroll</u></li> </ul>  | with a Certificate Authority                                                                                                    |                                                                                                    |                               |                              |
| -Monitoring Refresh    | <ul> <li><u>Click here to install</u></li> </ul> | a certificate                                                                                                    |                                                                                                    |                               |                              |
| - CO-Access Rights     | Cartificate Authorities                          | former and the second second sec |                                                                                                    |                               |                              |
| - @File Management     | Certificate Authonties                           | (current: 1, maximum: 6)                                                                                                    |                                                                                                    |                               |                              |
| Certificate Management | Subject                                          | Issuer                                                                                                    | Expiration                                                                                                    | SCEP Issuer                   | Actions                      |
| Enrollment             | snsvpc7-ca at cisco                              | snsvpc7-ca at cisco                                                                                                    | 02/11/2004                                                                                                    | No                            | [View   Configure   Delete ] |
| Installation           | Assessments                                      | sentration of the second second second second second second second second second second second second second s                                                                                                    | nanagram and a state of the state of the sta | havennessee                   |                              |
| ⇒ Monitoring           | Identity Certificates (cu                        | urrent: 0, maximum: 2)                                                                                                    |                                                                                                    |                               |                              |
|                        | Subject                                          | Issuer                                                                                                    | Exp                                                                                                    | iration                       | Actions                      |
|                        | No Identity Certificates                         |                                                                                                    |                                                                                                    |                               |                              |
|                        |                                                  |                                                                                                    |                                                                                                    | warmen der ein ben und en bei |                              |
|                        | 001 0 10 10                                      |                                                                                                    |                                                                                                    |                               |                              |

### Verkrijg een Identiteitscertificaat voor VPN 3000 Concentrator

Voltooi deze stappen om een identiteitscertificaat voor de VPN 3000 Concentrator te verkrijgen:

 Selecteer ConfAdministration > Certificaatbeheer > Inschrijven > Identity Certificate en klik vervolgens op Inschrijven via PKCS10 request (Manual). Vul het formulier in zoals hier wordt getoond en klik op

| IIISUIIIjv <del>e</del> li.    |                                            |                                             |                                                                    |
|--------------------------------|--------------------------------------------|---------------------------------------------|--------------------------------------------------------------------|
| ∋ <u>Configuration</u>         | Administration   Certificate Managemen     | it   Enroll   Mentity Certificate   PKCS1   | 0                                                                  |
| >Administration                |                                            |                                             |                                                                    |
| <u>Administer Sessions</u>     | Enter the information to be included in th | e certificate request. The CA's certificate | must be installed as a Certificate Authority before installing the |
| B Software Update              | certificate you requested. Please wait for | the operation to finish.                    |                                                                    |
|                                |                                            |                                             |                                                                    |
| <u>enci</u>                    | Constant Marca (CMD                        |                                             | Enter the common name for the VPN 3000 Concentrator                |
| Monitoring Hetresh             | Common Name (CN)                           | Abu3000-umwi                                | to be used in this PKI.                                            |
| In File Management             |                                            |                                             |                                                                    |
| - Dr. Contificatio Machanement | Organizational Unit (OU)                   | ana                                         | Enter the department.                                              |
| Enspirent                      |                                            |                                             |                                                                    |
| Installation                   | Opposite the (O)                           | also d                                      | False the Constitution is company.                                 |
| SMonitoring                    | organization (0)                           | cracd                                       | Enter the organization or company.                                 |
|                                |                                            |                                             | _                                                                  |
|                                | Locality (L)                               | pull                                        | Enter the city or town.                                            |
|                                |                                            |                                             |                                                                    |
|                                | State/Province (SP)                        | 0                                           | Enter the State or Province.                                       |
|                                | second (e. )                               | 4.                                          |                                                                    |
|                                |                                            | 1 ×                                         | Enter the two-letter country abbreviation (e.g. United             |
|                                | Country (C)                                | be                                          | States = US).                                                      |
|                                |                                            |                                             |                                                                    |
|                                | Subject AlternativeName (FQDN)             | vpn3000-name.cisco.com                      | Enter the Fully Qualified Domain Name for the VPN 3000             |
|                                |                                            |                                             | Concentrator to be used in this PNL                                |
|                                | Subject AlternativeName (E-Mail            | ť                                           | Enter the E-Mail Address for the VPN 3000                          |
|                                | Address)                                   | £                                           | Concentrator to be used in this PKI.                               |
|                                |                                            |                                             |                                                                    |
|                                | Key Size                                   | RSA 512 bits 🗆                              | Select the key size for the generated RSA/DSA key pair.            |
|                                |                                            |                                             |                                                                    |
|                                | Immund Immund                              |                                             |                                                                    |
|                                | Enroll Cancel                              |                                             |                                                                    |
|                                |                                            |                                             |                                                                    |

# Er verschijnt een browservenster met de certificaataanvraag. Het moet tekst bevatten die vergelijkbaar is met deze uitvoer:

-----BEGIN NEW CERTIFICATE REQUEST-----MIIBPDCB5wIBADBQMRUwEwYDVQQDEwx2cG4zMDAwLW5hbWUxDDAKBgNVBAsTA3Nu czEOMAwGA1UEChMFY21zY28xDDAKBgNVBAcTA2J4bDELMAkGA1UEBhMCYmUwWjAN BgkqhkiG9w0BAQEFAANJADBGAkEAx7K+pvE004qILNNw3kPVWXrdlqZV4yeOIPdh C8/V5Yuqq5tMWY3L1W6DC0p256bvGqzd5fhqSkOhBVnNJ1Y/KQIBA6A0MDIGCSqG SIb3DQEJDjE1MCMwIQYDVR0RBBowGIIWdnBuMzAwMC1uYW11LmNpc2NvLmNvbTAN BgkqhkiG9w0BAQQFAANBABzcG3IKaWnDLFtrNf1QDi+D7w8dxPu74b/BRHn9fsKI X6+X0ed0EuEgm1/2nfj8Ux0nV5F/c5wukUfysMmJ/ak= -----END NEW CERTIFICATE REQUEST-----

- 2. Wijs uw browser naar uw CA-server, controleer **Een certificaat aanvragen** en klik op **Volgende**.
- 3. Controleer Geavanceerd verzoek, klik op Volgende en selecteer Een certificaatverzoek indienen met behulp van een base64 gecodeerd PKCS #10-bestand of een verlengingsverzoek met behulp van een base64 gecodeerd PKCS #7-bestand.

- 4. Klik op **Next** (Volgende). Knipt en plakt de tekst van de certificaataanvraag die eerder in het tekstgebied is weergegeven. Klik op **Verzenden**.
- 5. Gebaseerd op hoe de CA-server is geconfigureerd, kunt u op **CA-certificaat downloaden** klikken. Of zodra het certificaat is afgegeven door de CA, ga terug naar uw CA-server en controleer **een hangend certificaat**.
- 6. Klik op Volgende, selecteer uw verzoek en klik nogmaals op Volgende.
- 7. Klik op CA-certificaat downloaden en sla het bestand op de lokale schijf op.
- 8. Op VPN 3000 Concentrator selecteert u Beheer > Certificaatbeheer > Installeren en klikt u op Certificaat installeren dat is verkregen via inschrijving.Vervolgens ziet u uw verzoek in behandeling met de status "In uitvoering", zoals in deze afboolding

| VPr                 | N 3000                        | Γ.       |      |      |        |         |          | Main   Help   Support   L    |
|---------------------|-------------------------------|----------|------|------|--------|---------|----------|------------------------------|
| Con                 | centrator Series Mana         | ager     |      |      |        |         |          | Logged in                    |
|                     | _                             |          |      |      |        |         | Configur | ation   Administration   Mon |
| TETP<br>Teinet      | Select a enrolment request to | install. |      |      |        |         |          |                              |
| SNMP<br>Communities | Subject                       | Income   | Date | Line | Beason | Mathead | Status   | Actions                      |
| Communities         | Subject                       | Issuer   | Date | Use  | Reason | Method  | Status   | Actions                      |
| Communities         | Subject                       | Issuer   | Date | Use  | Reason | Method  | Status   | Actions                      |

- 9. Klik op Installeren, gevolgd door Upload File vanaf het werkstation.
- 10. Klik op **Bladeren** en selecteer het bestand dat uw certificaat bevat dat is afgegeven door de CA.
- 11. Markeer de bestandsnaam en klik op **Installeren**.
- Selecteer Beheer > Certificaatbeheer. Er verschijnt een scherm dat vergelijkbaar is met dit beeld.

| Honfiguration       Administration       We         Administer Sessions       Bisourare Update       We         Bisourware Update       System Reboot       Ping         Monitoring Refresh       Bisoure       Citick here to enroll with a Certificate Authority       Citick here to install a certificate         Bisoury       Certificate Authorities (current: 1, maximum: 6)       Certificate Authorities (current: 1, maximum: 6)         Certificate Management       Subject       Issuer       Expiration         System Reboot       Subject       Issuer       Expiration         Subject       Subject       Issuer       Expiration         Monitoring       Subject       Issuer       Expiration         Subject       Subject       Issuer       Expiration         Subject       Issuer       Expiration       Issuer         Vpn3000-name at cisco       Issuer       Expiration       Issuer         Stillert       Monitoring       Issuer       Expiration       Issuer                                                                                                    |                                                |  |  |  |  |  |  |  |
|----------------------------------------------------------------------------------------------------|------------------------------------------------|--|--|--|--|--|--|--|
| Hoministration       Administration       Certificate Management       We         Hoministration       Administration       Certificate Management       We         Hominister Sessions       His section lets you view and manage certificates on the VPN 3000 Concentrator.       Section lets you view and manage certificates on the VPN 3000 Concentrator.       Section lets you view and manage certificate Authority       Certificate Authority         Pling       Monitoring Refresh       Certificate Authorities (current: 1, maximum: 6)       Certificate Authorities (current: 1, maximum: 6)         Enrollment       Installation       Subject       Issuer       Expiration       SCEP Issuer         Homitoring       Subject       Issuer       Expiration       Icertificate (current: 1, maximum: 2)         Still certificate (current: 1, maximum: 2)       Subject       Issuer       Expiration       Icertificate is also used for the SSH host key.         Still certificate (currents)       Note: The public key in the SSL certificate is also used for the SSH host key.       Still issuer       Expiration               | Configurat                                     |  |  |  |  |  |  |  |
| Administer Sessions         B:Software Update         System Reboot         Ping         Monitoring Refresh         B:Access Rights         B:Enrollment         Enrollment         Installation         Monitoring         Identity Certificates (current: 1, maximum: 6)         Subject       Issuer         Expiration       SCEP Issuer         Identity Certificates (current: 1, maximum: 2)         Subject       Issuer         Expiration       Identity Certificates (current: 1, maximum: 2)         Stillect       Issuer         Expiration       Identity Certificates (current: 1, maximum: 2)         Stillect       Issuer         Expiration       Identity Certificates (current: 1, maximum: 2)         Stillect       Issuer         Stillect       Issuer         Stillect       Issuer         Stillect       Issuer         Stillect       Issuer         Stillect       Issuer         Expiration       Issuer         Expiration       Issuer         Expiration       Issuer         Stillect       Issuer         Expiration       Issuer                                                                                        | Wednesi                                        |  |  |  |  |  |  |  |
| Subject         Issuer         Expiration         SCEP Issuer         No         I           Installation         Installation         Identity Certificates (current: 1, maximum: 2)         No         I           Monitoring         Subject         Issuer         Expiration         Sceptration         Sceptration         I           Subject         Issuer         Expiration         I         I         I         I           Subject         Issuer         Expiration         I         I |                                                |  |  |  |  |  |  |  |
| Enrollment<br>Installation       snsvpc7-ca at cisco       02/14/2004       No       No                                                                                      | er                                             |  |  |  |  |  |  |  |
| Subject         Issuer         Expiration           Vpn3000-name at cisco         insvpc7-ca at cisco         02/14/2003         []]           SSL Certificate [Generate] Note: The public key in the SSL certificate is also used for the SSH host key.         Subject         Expiration                                                                                                    | [Mew.]                                         |  |  |  |  |  |  |  |
| Subject         Issuer         Expiration           vpn3000-name at cisco         snsvpc7-ca at cisco         02/14/2003         []           SSL Certificate [Generate] Note: The public key in the SSL certificate is also used for the SSH host key.         Subject         Expiration                                                                                                    | Identity Certificates (current: 1, maximum: 2) |  |  |  |  |  |  |  |
| Vpn3000-name at cisco         Isnsvpc7-ca at cisco         02/14/2003         []]           SSL Certificate [Generate] Note: The public key in the SSL certificate is also used for the SSH host key.         Subject         Example                                                                                                    |                                                |  |  |  |  |  |  |  |
| SSL Certificate [Generate] Note: The public key in the SSL certificate is also used for the SSH host key.                                                                                                    | [Vev.]]                                        |  |  |  |  |  |  |  |
| Subject Issuer Evaluation                                                                                                    | key.                                           |  |  |  |  |  |  |  |
| Charles Complete Complete                                                                                                    | 1                                              |  |  |  |  |  |  |  |
| No SSL Certificate                                                                                                    | No SSL Certificate                             |  |  |  |  |  |  |  |
| Enrollment Status [Remove All: Errored   Timed-Out   Rejected   Canceled   In-Progress ] (current: 0 available:                                                                                                    | ailable: 2)                                    |  |  |  |  |  |  |  |
| Subject Issuer Date Use Reason Method                                                                                                    | Sta                                            |  |  |  |  |  |  |  |
| No Enrollment Requests                                                                                                    |                                                |  |  |  |  |  |  |  |

#### Een pool voor de clients configureren

Voltooi deze procedure om een pool voor de cliënten te vormen:

 Om een beschikbaar bereik van IP-adressen toe te wijzen, wijst u een browser naar de binnenkant van de interface van de VPN 3000 Concentrator en selecteert u Configuratie > Systeem > Adresbeheer > Pools > Add. 2. Specificeer een bereik van IP-adressen die niet conflicteren met andere apparaten in het binnennetwerk en klik op

#### Toevoegen.

|                        | Configuration   Administration                                      |
|------------------------|---------------------------------------------------------------------|
| ⊖ <u>Configuration</u> | Configuration   System   Address Management   Pools   Add           |
| <u>Interfaces</u>      |                                                                     |
| - <del>D</del> System  | Add an address pool.                                                |
| Envers Servers         |                                                                     |
| Address Management     | Range Start 10.1.1.100 Enter the start of the IP nool address range |
| -Assignment            | the first and the start of the in poor address hange.               |
| Tunneling Protocols    |                                                                     |
| ERIP Routing           | Range End 10.1.1.200 Enter the end of the IP pool address range.    |
| Management             |                                                                     |
| Protocols              |                                                                     |
| - <u>Events</u>        | Add Cancel                                                          |
| - General              |                                                                     |
| Client Update          |                                                                     |
| Load Balancing         |                                                                     |
| Believ Management      |                                                                     |
| Administration         |                                                                     |
| The Monitoring         |                                                                     |
| Her <u>Monttoring</u>  |                                                                     |

3. Om de VPN 3000 Concentrator te vertellen om de pool te gebruiken, selecteert u Configuratie > Systeem > Adresbeheer > Toewijzing, schakelt u het vakje Adrespools gebruiken in en klikt u op Toepassen, zoals in dit beeld

| Deelu.                              |                                                                                                    |
|-------------------------------------|----------------------------------------------------------------------------------------------------|
|                                     | Configuration   Administration   Monitoring                                                                                        |
| ⊖ <u>Configuration</u>              | Configuration   System   Address Management   Assignment                                                                           |
|                                     | This section presents Address Assignment options. Each of the following methods are tried, in order,<br>until an address is found. |
| Assignment<br>Pools                 | Use Client Address  Check to use the IP address supplied by the client. This can be overridden by user/group configuration.        |
| Tunneling Protocols     DIP Routing | Use Address from Authentication<br>Server Check to use an IP address retrieved from an<br>authentication server for the client.    |
| Herman Management<br>Protocols      | Use DHCP 🔲 Check to use DHCP to obtain an IP address for the client.                                                               |
| Events     General                  | Use Address Pools E Check to use internal address pool configuration to obtain an IP address for the client.                       |
|                                     | Apply Cancel                                                                                                    |
| H-Monitoring                        |                                                                                                    |

### Een IKE-voorstel configureren

Voltooi de volgende stappen om een IKE-voorstel te configureren:

 Selecteer Configuration > System > Tunneling Protocols > IPSec > IKE-voorstellen, klik op Add en selecteer de parameters, zoals in deze afbeelding.

|                        | Configuration   System   T | unneling Protocols   IPSec   IKI       | E Propos | als   Add                                                                                                    |
|------------------------|----------------------------|----------------------------------------|----------|----------------------------------------------------------------------------------------------------|
| Client Update          |                            |                                        |          |                                                                                                    |
| Load Balancing         | Configure and add a new IK | E Proposal.                            |          |                                                                                                    |
| QUser Management       |                            |                                        |          |                                                                                                    |
| Base Group             | Proposal Name              | IKE-for-win2k                          |          | Specify the name of this IKE Proposal.                                                                           |
| Groups                 |                            |                                        |          | all also and the strength of the                                                                                 |
| Delicu Menenement      | a second and a second      |                                        |          | The second strategies as a discourse state                                                                       |
| Concers Hours          | Authentication Mode        | RSA Digital Certificate                |          | Select the authentication mode to use.                                                                           |
| ETraffic Management    |                            |                                        |          |                                                                                                    |
| Network Lists          | Authentication Algorithm   | MD5/HMAC-128                           |          | Select the packet authentication algorithm to use                                                                |
| Rules                  |                            |                                        |          | ener ne perer enerer egenne e are.                                                                               |
| -SAs                   | 1                          | 11 1 1 1 1 1 1 1 1 1 1 1 1 1 1 1 1 1 1 |          |                                                                                                    |
| Eilters                | Encryption Algorithm       | DES-56 🗆                               |          | Select the encryption algorithm to use.                                                                          |
| -D-NAT                 |                            |                                        |          |                                                                                                    |
| Administration         | Diffin Hallman Crown       | Group 1 (268, hits)                    |          | Select the Diffe Helman Group to use                                                                             |
| Administer Sessions    | Dime-Heiman Group          | Group (Yee-ens)                        |          | Select the Dille Heilinan Group to use.                                                                          |
| Sustem Report          |                            |                                        |          |                                                                                                    |
| - Pina                 | Lifetime Measurement       | Time 🗆                                 |          | Select the lifetime measurement of the IKE keys.                                                                 |
| -Monitoring Refresh    |                            |                                        |          | and the second second second second second second second second second second second second second second second |
| - Access Rights        | Data Lifetime              | 10000                                  |          | County the data Mating in Manuface (MR)                                                                          |
| - EFile Management     | Data Lifetime              | 20000                                  |          | Specify the data intrime in kilobytes (KB).                                                                      |
| Certificate            |                            |                                        |          |                                                                                                    |
| Management             | Time Lifetime              | 186400                                 |          | Specify the time lifetime in seconds.                                                                            |
| Enrolment              |                            |                                        |          |                                                                                                    |
| Monitoring             |                            | 1                                      |          |                                                                                                    |
| Routing Table          | Add Cancel                 |                                        |          |                                                                                                    |
| - Filterable Event Log | P                          |                                        |          |                                                                                                    |

2. Klik op Add, markeer het nieuwe voorstel in de rechterkolom en klik op Activeren.

#### De SA configureren

Voltooi deze procedure om de Security Association (SA) te configureren:

- Selecteer Configuration > Policy Management > Traffic Management > SA en klik op ESP-L2TP-TRANSPORT. Als deze SA niet beschikbaar is of als u deze gebruikt voor een ander doel, maak een nieuwe SA vergelijkbaar met deze. Verschillende instellingen voor de SA zijn acceptabel. Verander deze parameter op basis van uw beveiligingsbeleid.
- 2. Selecteer het digitale certificaat dat u eerder hebt geconfigureerd onder het keuzemenu Digitaal certificaat. Selecteer het voorstel IKE-for-win2k Internet Key Exchange (IKE).Opmerking: dit is niet verplicht. Wanneer de L2TP/IPSec-client verbinding maakt met de VPN Concentrator, worden alle IKE-voorstellen die zijn geconfigureerd onder de actieve kolom van de pagina Configuration > System > Tunneling Protocols > IPSec > IKEvoorstellen in volgorde geprobeerd.Dit beeld toont de configuratie die nodig is voor de SA:

| Configuration                             |                          |                                                                                 |   |                                                             |
|-------------------------------------------|--------------------------|---------------------------------------------------------------------------------|---|-------------------------------------------------------------|
|                                           | IPSec Parameters         |                                                                                 |   |                                                             |
| - Giliser Management                      |                          |                                                                                 |   |                                                             |
| CPolicy Management                        | Authentication Algorithm | ESP/MD5/HMAC-128 🗆                                                              |   | Select the packet authentication algorithm to use.          |
|                                           | Encryption Algorithm     | DES-56 🗆                                                                        |   | Select the ESP encryption algorithm to use.                 |
| Elfors<br>DNAT                            | Encapsulation Mode       | Transport 🗆                                                                     |   | Select the Encapsulation Mode for this SA.                  |
| Administration<br>Administer Sessions<br> | Perfect Ferward Secrecy  | Disabled 🗆                                                                      |   | Select the use of Perfect Forward Secrecy.                  |
|                                           | Lifetime Measurement     | Time 🗆                                                                          |   | Select the lifetime measurement of the IPSec keys.          |
| - GACCESS Rights - GELLE Management       | Data Lifetime            | 30000                                                                           |   | Specify the data lifetime in kilobytes (KB).                |
|                                           | Time Lifetime            | [aeoo                                                                           |   | Specify the time lifetime in seconds.                       |
|                                           | IKE Parameters           |                                                                                 |   |                                                             |
|                                           | IKE Peer                 | 0.0.0                                                                           |   | Specify the IKE Peer for a LAN-to-LAN IPSec connection.     |
|                                           | Negotiation Mode         | Main 🗆                                                                          |   | Select the IKE Negotiation mode to use.                     |
|                                           | Digital Certificate      | vpn3000-name                                                                    |   | Select the Digital Certificate to use.                      |
|                                           | Certificate Transmission | <ul> <li>Entire certificate chain</li> <li>Identity certificate only</li> </ul> |   | Choose how to send the digital certificate to the IKE peer. |
| Cisco Systems                             | IKE Proposal             | IKE-for-win2k                                                                   | - | Select the IKE Proposal to use as IKE initiator.            |

#### De groep en gebruiker configureren

Voltooi deze procedure om de Groep en de Gebruiker te configureren:

- 1. Selecteer Configuratie > Gebruikersbeheer > Basisgroep.
- 2. Zorg dat op het tabblad Algemeen L2TP via IPSec is ingeschakeld.
- 3. Selecteer onder het tabblad IPSec de ESP-L2TP-TRANSPORT SA.
- 4. Schakel onder het tabblad PPTP/L2TP alle opties voor L2TP-encryptie uit.
- 5. Selecteer Configuratie > Gebruikersbeheer > Gebruikers en klik op Toevoegen.
- 6. Voer de naam en het wachtwoord in waarmee u verbinding wilt maken vanuit uw Windows 2000-client. Zorg ervoor dat u **basisgroep** selecteert onder de groepsselectie.
- 7. Controleer op het tabblad Algemeen het L2TP via IPSec-tunnelprotocol.
- 8. Selecteer onder het tabblad IPSec de ESP-L2TP-TRANSPORT SA.
- 9. Schakel onder het tabblad PPTP/L2TP alle opties voor L2TP-encryptie uit en klik op Add.U kunt nu verbinding maken met behulp van de L2TP/IPSec Windows 2000-client.Opmerking: u hebt ervoor gekozen de basisgroep te configureren om de externe L2TP/IPSec-verbinding te accepteren. Het is ook mogelijk om een groep te configureren die overeenkomt met het veld Organisatie-eenheid (OU) van de SA om de inkomende verbinding te accepteren. De configuratie is identiek.

### **Debuginformatie**

```
269 02/15/2002 12:47:24.430 SEV=8 IKEDBG/0 RPT=3868 10.48.66.76
Mismatched attr types for class DH Group:
    Rcv'd: Oakley Group 2
    Cfg'd: Oakley Group 7
```

271 02/15/2002 12:47:24.430 SEV=8 IKEDBG/0 RPT=3869 10.48.66.76 Phase 1 failure against global IKE proposal # 16: Mismatched attr types for class DH Group: Rcv'd: Oakley Group 2 Cfg'd: Oakley Group 1 274 02/15/2002 12:47:24.430 SEV=8 IKEDBG/0 RPT=3870 10.48.66.76 Proposal # 1, Transform # 2, Type ISAKMP, Id IKE Parsing received transform: Phase 1 failure against global IKE proposal # 1: Mismatched attr types for class Encryption Alg: Rcv'd: DES-CBC Cfg'd: Triple-DES 279 02/15/2002 12:47:24.430 SEV=8 IKEDBG/0 RPT=3871 10.48.66.76 Phase 1 failure against global IKE proposal # 2: Mismatched attr types for class Encryption Alg: Rcv'd: DES-CBC Cfg'd: Triple-DES 282 02/15/2002 12:47:24.430 SEV=8 IKEDBG/0 RPT=3872 10.48.66.76 Phase 1 failure against global IKE proposal # 3: Mismatched attr types for class Encryption Alg: Rcv'd: DES-CBC Cfg'd: Triple-DES 285 02/15/2002 12:47:24.430 SEV=8 IKEDBG/0 RPT=3873 10.48.66.76 Phase 1 failure against global IKE proposal # 4: Mismatched attr types for class DH Group: Rcv'd: Oakley Group 2 Cfg'd: Oakley Group 1 288 02/15/2002 12:47:24.430 SEV=8 IKEDBG/0 RPT=3874 10.48.66.76 Phase 1 failure against global IKE proposal # 5: Mismatched attr types for class DH Group: Rcv'd: Oakley Group 2 Cfg'd: Oakley Group 1 291 02/15/2002 12:47:24.430 SEV=8 IKEDBG/0 RPT=3875 10.48.66.76 Phase 1 failure against global IKE proposal # 6: Mismatched attr types for class Encryption Alg: Rcv'd: DES-CBC Cfg'd: Triple-DES 294 02/15/2002 12:47:24.430 SEV=8 IKEDBG/0 RPT=3876 10.48.66.76 Phase 1 failure against global IKE proposal # 7: Mismatched attr types for class Encryption Alg: Rcv'd: DES-CBC Cfg'd: Triple-DES 297 02/15/2002 12:47:24.430 SEV=8 IKEDBG/0 RPT=3877 10.48.66.76 Phase 1 failure against global IKE proposal # 8: Mismatched attr types for class Encryption Alg: Rcv'd: DES-CBC Cfg'd: Triple-DES 300 02/15/2002 12:47:24.430 SEV=8 IKEDBG/0 RPT=3878 10.48.66.76 Phase 1 failure against global IKE proposal # 9: Mismatched attr types for class Encryption Alg: Rcv'd: DES-CBC Cfg'd: Triple-DES

303 02/15/2002 12:47:24.430 SEV=8 IKEDBG/0 RPT=3879 10.48.66.76

```
Phase 1 failure against global IKE proposal # 10:
 Mismatched attr types for class DH Group:
   Rcv'd: Oakley Group 2
   Cfg'd: Oakley Group 1
306 02/15/2002 12:47:24.430 SEV=8 IKEDBG/0 RPT=3880 10.48.66.76
 Phase 1 failure against global IKE proposal # 11:
 Mismatched attr types for class DH Group:
   Rcv'd: Oakley Group 2
   Cfg'd: Oakley Group 1
309 02/15/2002 12:47:24.430 SEV=8 IKEDBG/0 RPT=3881 10.48.66.76
 Phase 1 failure against global IKE proposal # 12:
 Mismatched attr types for class Encryption Alg:
   Rcv'd: DES-CBC
   Cfg'd: Triple-DES
312 02/15/2002 12:47:24.430 SEV=8 IKEDBG/0 RPT=3882 10.48.66.76
 Phase 1 failure against global IKE proposal # 13:
 Mismatched attr types for class Encryption Alg:
   Rcv'd: DES-CBC
   Cfg'd: Triple-DES
315 02/15/2002 12:47:24.430 SEV=8 IKEDBG/0 RPT=3883 10.48.66.76
 Phase 1 failure against global IKE proposal # 14:
 Mismatched attr types for class DH Group:
   Rcv'd: Oakley Group 2
    Cfg'd: Oakley Group 1
318 02/15/2002 12:47:24.430 SEV=8 IKEDBG/0 RPT=3884 10.48.66.76
 Phase 1 failure against global IKE proposal # 15:
 Mismatched attr types for class DH Group:
   Rcv'd: Oakley Group 2
   Cfg'd: Oakley Group 7
321 02/15/2002 12:47:24.430 SEV=8 IKEDBG/0 RPT=3885 10.48.66.76
 Phase 1 failure against global IKE proposal # 16:
 Mismatched attr types for class DH Group:
   Rcv'd: Oakley Group 2
    Cfg'd: Oakley Group 1
324 02/15/2002 12:47:24.430 SEV=8 IKEDBG/0 RPT=3886 10.48.66.76
Proposal # 1, Transform # 3, Type ISAKMP, Id IKE
Parsing received transform:
 Phase 1 failure against global IKE proposal # 1:
 Mismatched attr types for class DH Group:
   Rcv'd: Oakley Group 1
   Cfg'd: Oakley Group 2
329 02/15/2002 12:47:24.430 SEV=8 IKEDBG/0 RPT=3887 10.48.66.76
 Phase 1 failure against global IKE proposal # 2:
 Mismatched attr types for class DH Group:
   Rcv'd: Oakley Group 1
    Cfg'd: Oakley Group 2
332 02/15/2002 12:47:24.430 SEV=8 IKEDBG/0 RPT=3888 10.48.66.76
 Phase 1 failure against global IKE proposal # 3:
 Mismatched attr types for class DH Group:
   Rcv'd: Oakley Group 1
    Cfg'd: Oakley Group 2
335 02/15/2002 12:47:24.430 SEV=8 IKEDBG/0 RPT=3889 10.48.66.76
 Phase 1 failure against global IKE proposal # 4:
 Mismatched attr types for class Encryption Alg:
```

Rcv'd: DES-CBC Cfg'd: Triple-DES 338 02/15/2002 12:47:24.430 SEV=8 IKEDBG/0 RPT=3890 10.48.66.76 Phase 1 failure against global IKE proposal # 5: Mismatched attr types for class Encryption Alg: Rcv'd: DES-CBC Cfg'd: Triple-DES 341 02/15/2002 12:47:24.430 SEV=8 IKEDBG/0 RPT=3891 10.48.66.76 Phase 1 failure against global IKE proposal # 6: Mismatched attr types for class DH Group: Rcv'd: Oakley Group 1 Cfg'd: Oakley Group 2 344 02/15/2002 12:47:24.430 SEV=8 IKEDBG/0 RPT=3892 10.48.66.76 Phase 1 failure against global IKE proposal # 7: Mismatched attr types for class DH Group: Rcv'd: Oakley Group 1 Cfg'd: Oakley Group 2 347 02/15/2002 12:47:24.430 SEV=8 IKEDBG/0 RPT=3893 10.48.66.76 Phase 1 failure against global IKE proposal # 8: Mismatched attr types for class DH Group: Rcv'd: Oakley Group 1 Cfg'd: Oakley Group 2 350 02/15/2002 12:47:24.430 SEV=8 IKEDBG/0 RPT=3894 10.48.66.76 Phase 1 failure against global IKE proposal # 9: Mismatched attr types for class DH Group: Rcv'd: Oakley Group 1 Cfg'd: Oakley Group 2 353 02/15/2002 12:47:24.430 SEV=8 IKEDBG/0 RPT=3895 10.48.66.76 Phase 1 failure against global IKE proposal # 10: Mismatched attr types for class Encryption Alg: Rcv'd: DES-CBC Cfg'd: Triple-DES 356 02/15/2002 12:47:24.430 SEV=8 IKEDBG/0 RPT=3896 10.48.66.76 Phase 1 failure against global IKE proposal # 11: Mismatched attr types for class Hash Alg: Rcv'd: SHA Cfg'd: MD5 358 02/15/2002 12:47:24.430 SEV=8 IKEDBG/0 RPT=3897 10.48.66.76 Phase 1 failure against global IKE proposal # 12: Mismatched attr types for class DH Group: Rcv'd: Oakley Group 1 Cfg'd: Oakley Group 2 361 02/15/2002 12:47:24.430 SEV=8 IKEDBG/0 RPT=3898 10.48.66.76 Phase 1 failure against global IKE proposal # 13: Mismatched attr types for class DH Group: Rcv'd: Oakley Group 1 Cfg'd: Oakley Group 2 364 02/15/2002 12:47:24.430 SEV=8 IKEDBG/0 RPT=3899 10.48.66.76 Phase 1 failure against global IKE proposal # 14: Mismatched attr types for class Encryption Alg: Rcv'd: DES-CBC Cfg'd: Triple-DES

367 02/15/2002 12:47:24.430 SEV=8 IKEDBG/0 RPT=3900 10.48.66.76

```
Phase 1 failure against global IKE proposal # 15:
 Mismatched attr types for class DH Group:
   Rcv'd: Oakley Group 1
   Cfg'd: Oakley Group 7
370 02/15/2002 12:47:24.430 SEV=8 IKEDBG/0 RPT=3901 10.48.66.76
 Phase 1 failure against global IKE proposal # 16:
 Mismatched attr types for class Hash Alg:
    Rcv'd: SHA
   Cfg'd: MD5
372 02/15/2002 12:47:24.430 SEV=8 IKEDBG/0 RPT=3902 10.48.66.76
Proposal # 1, Transform # 4, Type ISAKMP, Id IKE
Parsing received transform:
 Phase 1 failure against global IKE proposal # 1:
 Mismatched attr types for class DH Group:
   Rcv'd: Oakley Group 1
   Cfg'd: Oakley Group 2
377 02/15/2002 12:47:24.430 SEV=8 IKEDBG/0 RPT=3903 10.48.66.76
 Phase 1 failure against global IKE proposal # 2:
 Mismatched attr types for class DH Group:
   Rcv'd: Oakley Group 1
   Cfg'd: Oakley Group 2
380 02/15/2002 12:47:24.430 SEV=8 IKEDBG/0 RPT=3904 10.48.66.76
 Phase 1 failure against global IKE proposal # 3:
 Mismatched attr types for class DH Group:
   Rcv'd: Oakley Group 1
   Cfg'd: Oakley Group 2
383 02/15/2002 12:47:24.430 SEV=8 IKEDBG/0 RPT=3905 10.48.66.76
 Phase 1 failure against global IKE proposal # 4:
 Mismatched attr types for class Encryption Alg:
   Rcv'd: DES-CBC
   Cfg'd: Triple-DES
386 02/15/2002 12:47:24.430 SEV=8 IKEDBG/0 RPT=3906 10.48.66.76
 Phase 1 failure against global IKE proposal # 5:
 Mismatched attr types for class Encryption Alg:
   Rcv'd: DES-CBC
    Cfg'd: Triple-DES
389 02/15/2002 12:47:24.430 SEV=8 IKEDBG/0 RPT=3907 10.48.66.76
 Phase 1 failure against global IKE proposal # 6:
 Mismatched attr types for class DH Group:
   Rcv'd: Oakley Group 1
   Cfg'd: Oakley Group 2
392 02/15/2002 12:47:24.430 SEV=8 IKEDBG/0 RPT=3908 10.48.66.76
 Phase 1 failure against global IKE proposal # 7:
 Mismatched attr types for class DH Group:
   Rcv'd: Oakley Group 1
    Cfg'd: Oakley Group 2
395 02/15/2002 12:47:24.430 SEV=8 IKEDBG/0 RPT=3909 10.48.66.76
 Phase 1 failure against global IKE proposal # 8:
 Mismatched attr types for class DH Group:
   Rcv'd: Oakley Group 1
    Cfg'd: Oakley Group 2
398 02/15/2002 12:47:24.430 SEV=8 IKEDBG/0 RPT=3910 10.48.66.76
 Phase 1 failure against global IKE proposal # 9:
 Mismatched attr types for class DH Group:
```

Rcv'd: Oakley Group 1 Cfg'd: Oakley Group 2 401 02/15/2002 12:47:24.430 SEV=8 IKEDBG/0 RPT=3911 10.48.66.76 Phase 1 failure against global IKE proposal # 10: Mismatched attr types for class Encryption Alg: Rcv'd: DES-CBC Cfg'd: Triple-DES 404 02/15/2002 12:47:24.430 SEV=8 IKEDBG/0 RPT=3912 10.48.66.76 Phase 1 failure against global IKE proposal # 11: Mismatched attr types for class Auth Method: Rcv'd: RSA signature with Certificates Cfg'd: Preshared Key 407 02/15/2002 12:47:24.430 SEV=8 IKEDBG/0 RPT=3913 10.48.66.76 Phase 1 failure against global IKE proposal # 12: Mismatched attr types for class DH Group: Rcv'd: Oakley Group 1 Cfg'd: Oakley Group 2 410 02/15/2002 12:47:24.430 SEV=8 IKEDBG/0 RPT=3914 10.48.66.76 Phase 1 failure against global IKE proposal # 13: Mismatched attr types for class DH Group: Rcv'd: Oakley Group 1 Cfg'd: Oakley Group 2 413 02/15/2002 12:47:24.430 SEV=8 IKEDBG/0 RPT=3915 10.48.66.76 Phase 1 failure against global IKE proposal # 14: Mismatched attr types for class Encryption Alg: Rcv'd: DES-CBC Cfg'd: Triple-DES 416 02/15/2002 12:47:24.430 SEV=8 IKEDBG/0 RPT=3916 10.48.66.76 Phase 1 failure against global IKE proposal # 15: Mismatched attr types for class DH Group: Rcv'd: Oakley Group 1 Cfg'd: Oakley Group 7 419 02/15/2002 12:47:24.430 SEV=7 IKEDBG/28 RPT=20 10.48.66.76 IKE SA Proposal # 1, Transform # 4 acceptable Matches global IKE entry # 16 420 02/15/2002 12:47:24.440 SEV=9 IKEDBG/0 RPT=3917 10.48.66.76 constructing ISA\_SA for isakmp 421 02/15/2002 12:47:24.490 SEV=8 IKEDBG/0 RPT=3918 10.48.66.76 SENDING Message (msgid=0) with payloads : HDR + SA (1) + NONE (0) ... total length : 80 423 02/15/2002 12:47:24.540 SEV=8 IKEDBG/0 RPT=3919 10.48.66.76 RECEIVED Message (msgid=0) with payloads :  $HDR + KE (4) + NONCE (10) + NONE (0) \dots total length : 152$ 425 02/15/2002 12:47:24.540 SEV=8 IKEDBG/0 RPT=3920 10.48.66.76 RECEIVED Message (msgid=0) with payloads : HDR + KE (4) + NONCE (10) + NONE (0) ... total length : 152 427 02/15/2002 12:47:24.540 SEV=9 IKEDBG/0 RPT=3921 10.48.66.76 processing ke payload 428 02/15/2002 12:47:24.540 SEV=9 IKEDBG/0 RPT=3922 10.48.66.76 processing ISA\_KE

429 02/15/2002 12:47:24.540 SEV=9 IKEDBG/1 RPT=104 10.48.66.76 processing nonce payload

430 02/15/2002 12:47:24.600 SEV=9 IKEDBG/0 RPT=3923 10.48.66.76 constructing ke payload

431 02/15/2002 12:47:24.600 SEV=9 IKEDEG/1 RPT=105 10.48.66.76 constructing nonce payload

432 02/15/2002 12:47:24.600 SEV=9 IKEDBG/0 RPT=3924 10.48.66.76 constructing certreq payload

433 02/15/2002 12:47:24.600 SEV=9 IKEDBG/0 RPT=3925 10.48.66.76 Using initiator's certreq payload data

434 02/15/2002 12:47:24.600 SEV=9 IKEDBG/46 RPT=61 10.48.66.76 constructing Cisco Unity VID payload

435 02/15/2002 12:47:24.600 SEV=9 IKEDBG/46 RPT=62 10.48.66.76 constructing xauth V6 VID payload

436 02/15/2002 12:47:24.600 SEV=9 IKEDBG/48 RPT=39 10.48.66.76 Send IOS VID

437 02/15/2002 12:47:24.600 SEV=9 IKEDBG/38 RPT=20 10.48.66.76 Constructing VPN 3000 spoofing IOS Vendor ID payload (version: 1.0.0, capabilities: 20000001)

439 02/15/2002 12:47:24.600 SEV=9 IKEDBG/46 RPT=63 10.48.66.76 constructing VID payload

440 02/15/2002 12:47:24.600 SEV=9 IKEDBG/48 RPT=40 10.48.66.76 Send Altiga GW VID

441 02/15/2002 12:47:24.600 SEV=9 IKEDBG/0 RPT=3926 10.48.66.76 Generating keys for Responder...

442 02/15/2002 12:47:24.610 SEV=8 IKEDBG/0 RPT=3927 10.48.66.76 SENDING Message (msgid=0) with payloads : HDR + KE (4) + NONCE (10) + CERT\_REQ (7) + VENDOR (13) + VENDOR (13) + VENDOR (13) + VENDOR (13) + NONE (0) ... total length : 229

445 02/15/2002 12:47:24.640 SEV=8 IKEDBG/0 RPT=3928 10.48.66.76 RECEIVED Message (msgid=0) with payloads : HDR + ID (5) + CERT (6) + SIG (9) + CERT\_REQ (7) + NONE (0) ... total length : 1186

448 02/15/2002 12:47:24.640 SEV=9 IKEDBG/1 RPT=106 10.48.66.76 Processing ID

449 02/15/2002 12:47:24.640 SEV=9 IKEDBG/0 RPT=3929 10.48.66.76 processing cert payload

450 02/15/2002 12:47:24.640 SEV=9 IKEDBG/1 RPT=107 10.48.66.76 processing RSA signature

451 02/15/2002 12:47:24.640 SEV=9 IKEDBG/0 RPT=3930 10.48.66.76 computing hash

452 02/15/2002 12:47:24.650 SEV=9 IKEDBG/0 RPT=3931 10.48.66.76 processing cert request payload

453 02/15/2002 12:47:24.650 SEV=9 IKEDBG/0 RPT=3932 10.48.66.76 Storing cert request payload for use in MM msg 4

454 02/15/2002 12:47:24.650 SEV=9 IKEDBG/23 RPT=20 10.48.66.76 Starting group lookup for peer 10.48.66.76 455 02/15/2002 12:47:24.650 SEV=9 IKE/21 RPT=12 10.48.66.76 No Group found by matching IP Address of Cert peer 10.48.66.76 456 02/15/2002 12:47:24.650 SEV=9 IKE/20 RPT=12 10.48.66.76 No Group found by matching OU(s) from ID payload: ou=sns, 457 02/15/2002 12:47:24.650 SEV=9 IKE/0 RPT=12 10.48.66.76 Group [VPNC\_Base\_Group] No Group name for IKE Cert session, defaulting to BASE GROUP 459 02/15/2002 12:47:24.750 SEV=7 IKEDBG/0 RPT=3933 10.48.66.76 Group [VPNC\_Base\_Group] Found Phase 1 Group (VPNC\_Base\_Group) 460 02/15/2002 12:47:24.750 SEV=7 IKEDBG/14 RPT=20 10.48.66.76 Group [VPNC\_Base\_Group] Authentication configured for Internal 461 02/15/2002 12:47:24.750 SEV=9 IKEDBG/19 RPT=20 10.48.66.76 Group [VPNC\_Base\_Group] IKEGetUserAttributes: default domain = fenetwork.com 462 02/15/2002 12:47:24.770 SEV=5 IKE/79 RPT=4 10.48.66.76 Group [VPNC\_Base\_Group] Validation of certificate successful (CN=my\_name, SN=6102861F0000000000) 464 02/15/2002 12:47:24.770 SEV=7 IKEDBG/0 RPT=3934 10.48.66.76 Group [VPNC\_Base\_Group] peer ID type 9 received (DER\_ASN1\_DN) 465 02/15/2002 12:47:24.770 SEV=9 IKEDBG/1 RPT=108 10.48.66.76 Group [VPNC\_Base\_Group] constructing ID 466 02/15/2002 12:47:24.770 SEV=9 IKEDBG/0 RPT=3935 10.48.66.76 Group [VPNC\_Base\_Group] constructing cert payload 467 02/15/2002 12:47:24.770 SEV=9 IKEDBG/1 RPT=109 10.48.66.76 Group [VPNC\_Base\_Group] constructing RSA signature 468 02/15/2002 12:47:24.770 SEV=9 IKEDBG/0 RPT=3936 10.48.66.76 Group [VPNC\_Base\_Group] computing hash 469 02/15/2002 12:47:24.800 SEV=9 IKEDBG/46 RPT=64 10.48.66.76 Group [VPNC\_Base\_Group] constructing dpd vid payload 470 02/15/2002 12:47:24.800 SEV=8 IKEDBG/0 RPT=3937 10.48.66.76 SENDING Message (msgid=0) with payloads : HDR + ID (5) + CERT (6) + SIG (9) + VENDOR (13) + NONE (0) ... total length : 1112 473 02/15/2002 12:47:24.800 SEV=4 IKE/119 RPT=4 10.48.66.76 Group [VPNC Base Group] PHASE 1 COMPLETED

474 02/15/2002 12:47:24.800 SEV=6 IKE/121 RPT=4 10.48.66.76 Keep-alive type for this connection: None 475 02/15/2002 12:47:24.800 SEV=6 IKE/122 RPT=4 10.48.66.76 Keep-alives configured on but peer does not support keep-alives (type = None) 476 02/15/2002 12:47:24.800 SEV=7 IKEDBG/0 RPT=3938 10.48.66.76 Group [VPNC\_Base\_Group] Starting phase 1 rekey timer: 21600000 (ms) 477 02/15/2002 12:47:24.810 SEV=8 IKEDBG/0 RPT=3939 10.48.66.76 RECEIVED Message (msgid=781ceadc) with payloads : HDR + HASH (8) + SA (1) + NONCE (10) + ID (5) + ID (5) + NONE (0) ... total length : 1108 480 02/15/2002 12:47:24.810 SEV=9 IKEDBG/0 RPT=3940 10.48.66.76 Group [VPNC\_Base\_Group] processing hash 481 02/15/2002 12:47:24.810 SEV=9 IKEDBG/0 RPT=3941 10.48.66.76 Group [VPNC\_Base\_Group] processing SA payload 482 02/15/2002 12:47:24.810 SEV=9 IKEDBG/1 RPT=110 10.48.66.76 Group [VPNC\_Base\_Group] processing nonce payload 483 02/15/2002 12:47:24.810 SEV=9 IKEDBG/1 RPT=111 10.48.66.76 Group [VPNC\_Base\_Group] Processing ID 484 02/15/2002 12:47:24.810 SEV=5 IKE/25 RPT=4 10.48.66.76 Group [VPNC\_Base\_Group] Received remote Proxy Host data in ID Payload: Address 10.48.66.76, Protocol 17, Port 1701 487 02/15/2002 12:47:24.810 SEV=9 IKEDBG/1 RPT=112 10.48.66.76 Group [VPNC\_Base\_Group] Processing ID 488 02/15/2002 12:47:24.810 SEV=5 IKE/24 RPT=4 10.48.66.76 Group [VPNC\_Base\_Group] Received local Proxy Host data in ID Payload: Address 10.48.66.109, Protocol 17, Port 0 491 02/15/2002 12:47:24.810 SEV=8 IKEDBG/0 RPT=3942 QM IsRekeyed old sa not found by addr 492 02/15/2002 12:47:24.810 SEV=5 IKE/66 RPT=4 10.48.66.76 Group [VPNC\_Base\_Group] IKE Remote Peer configured for SA: ESP-L2TP-TRANSPORT 493 02/15/2002 12:47:24.810 SEV=9 IKEDBG/0 RPT=3943 10.48.66.76 Group [VPNC\_Base\_Group] processing IPSEC SA 494 02/15/2002 12:47:24.810 SEV=7 IKEDBG/27 RPT=4 10.48.66.76 Group [VPNC Base Group] IPSec SA Proposal # 1, Transform # 1 acceptable 495 02/15/2002 12:47:24.810 SEV=7 IKEDBG/0 RPT=3944 10.48.66.76 Group [VPNC\_Base\_Group] IKE: requesting SPI!

496 02/15/2002 12:47:24.810 SEV=8 IKEDBG/6 RPT=4 IKE got SPI from key engine: SPI = 0x10d19e33 497 02/15/2002 12:47:24.810 SEV=9 IKEDBG/0 RPT=3945 10.48.66.76 Group [VPNC\_Base\_Group] oakley constucting quick mode 498 02/15/2002 12:47:24.810 SEV=9 IKEDBG/0 RPT=3946 10.48.66.76 Group [VPNC\_Base\_Group] constructing blank hash 499 02/15/2002 12:47:24.820 SEV=9 IKEDBG/0 RPT=3947 10.48.66.76 Group [VPNC\_Base\_Group] constructing ISA\_SA for ipsec 500 02/15/2002 12:47:24.820 SEV=9 IKEDBG/1 RPT=113 10.48.66.76 Group [VPNC\_Base\_Group] constructing ipsec nonce payload 501 02/15/2002 12:47:24.820 SEV=9 IKEDBG/1 RPT=114 10.48.66.76 Group [VPNC\_Base\_Group] constructing proxy ID 502 02/15/2002 12:47:24.820 SEV=7 IKEDBG/0 RPT=3948 10.48.66.76 Group [VPNC\_Base\_Group] Transmitting Proxy Id: Remote host: 10.48.66.76 Protocol 17 Port 1701 Local host: 10.48.66.109 Protocol 17 Port 0 506 02/15/2002 12:47:24.820 SEV=9 IKEDBG/0 RPT=3949 10.48.66.76 Group [VPNC\_Base\_Group] constructing qm hash 507 02/15/2002 12:47:24.820 SEV=8 IKEDBG/0 RPT=3950 10.48.66.76 SENDING Message (msgid=781ceadc) with payloads : HDR + HASH (8) + SA (1) + NONCE (10) + ID (5) + ID (5) + NONE (0)... total length : 156 510 02/15/2002 12:47:24.820 SEV=8 IKEDBG/0 RPT=3951 10.48.66.76 RECEIVED Message (msgid=781ceadc) with payloads : HDR + HASH (8) + NONE (0) ... total length : 48 512 02/15/2002 12:47:24.830 SEV=9 IKEDBG/0 RPT=3952 10.48.66.76 Group [VPNC\_Base\_Group] processing hash 513 02/15/2002 12:47:24.830 SEV=9 IKEDBG/0 RPT=3953 10.48.66.76 Group [VPNC\_Base\_Group] loading all IPSEC SAs 514 02/15/2002 12:47:24.830 SEV=9 IKEDBG/1 RPT=115 10.48.66.76 Group [VPNC\_Base\_Group] Generating Quick Mode Key! 515 02/15/2002 12:47:24.830 SEV=9 IKEDBG/1 RPT=116 10.48.66.76 Group [VPNC\_Base\_Group] Generating Quick Mode Key! 516 02/15/2002 12:47:24.830 SEV=7 IKEDBG/0 RPT=3954 10.48.66.76 Group [VPNC\_Base\_Group] Loading host: Dst: 10.48.66.109 Src: 10.48.66.76

517 02/15/2002 12:47:24.830 SEV=4 IKE/49 RPT=4 10.48.66.76 Group [VPNC\_Base\_Group] Security negotiation complete for User () Responder, Inbound SPI = 0x10d19e33, Outbound SPI = 0x15895ab9 520 02/15/2002 12:47:24.830 SEV=8 IKEDBG/7 RPT=4 IKE got a KEY\_ADD msg for SA: SPI = 0x15895ab9 521 02/15/2002 12:47:24.830 SEV=8 IKEDBG/0 RPT=3955 pitcher: rcv KEY\_UPDATE, spi 0x10d19e33 522 02/15/2002 12:47:24.830 SEV=4 IKE/120 RPT=4 10.48.66.76 Group [VPNC\_Base\_Group] PHASE 2 COMPLETED (msgid=781ceadc) 523 02/15/2002 12:47:24.840 SEV=8 IKEDBG/0 RPT=3956 pitcher: rcv KEY\_SA\_ACTIVE spi 0x10d19e33 524 02/15/2002 12:47:24.840 SEV=8 IKEDBG/0 RPT=3957

KEY\_SA\_ACTIVE no old rekey centry found with new spi 0x10d19e33, mess\_id 0x0

### Informatie over probleemoplossing

Deze sectie illustreert enkele veelvoorkomende problemen en de probleemoplossingsmethoden voor elk probleem.

De server kan niet worden

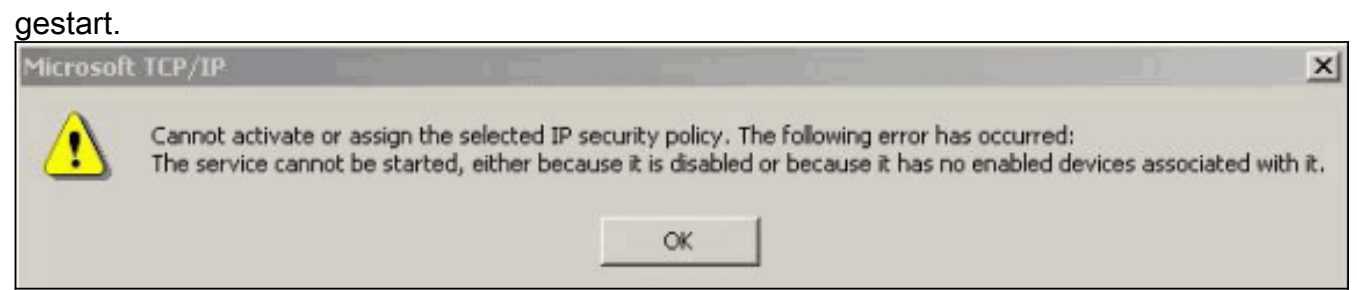

Waarschijnlijk is de IPSec-service niet gestart. Selecteer Start > Programma's >

Beheergereedschappen > Service en zorg ervoor dat de IPSec-service is ingeschakeld.

• Error 786: Geen geldig

| Error Co | nnecting to l2tp over ip                                                | sec to vpn3k                                  | ? ×                                 |
|----------|-------------------------------------------------------------------------|-----------------------------------------------|-------------------------------------|
| A        | Connecting to 10.48.66.                                                 | 109                                           |                                     |
| <u>.</u> | Error 786: The L2TP cor<br>valid machine certificate<br>authentication. | nection attempt faile<br>on your computer for | d because there is no<br>r security |
|          | Redial = 45                                                             | Cancel                                        | More Info                           |

machinecertificaat.

Deze fout geeft een probleem aan met het certificaat op de lokale machine. Selecteer **Start > Uitvoeren** om eenvoudig naar uw certificaat te kijken en voer MMC uit. Klik op **console** en kies **Magnetisch toevoegen/verwijderen**. Klik op **Add** en kies **Certificate** in de lijst. Wanneer een venster verschijnt waarin u wordt gevraagd naar de reikwijdte van het certificaat, kiest u **Computeraccount**.U kunt nu controleren of het certificaat van de CA-server zich bevindt onder de **Trusted Root-certificeringsinstanties**. U kunt ook controleren of u een certificaat hebt door Console Root > Certificate (Local Computer) > Personal > Certificates te selecteren, zoals in deze afbeelding wordt

#### getoond.

| Console Root\Certificates (Loca                                                                                                    | l Computer)\Personal\Cert | ificates                      |  |
|----------------------------------------------------------------------------------------------------|---------------------------|-------------------------------|--|
| Tree Favorites Console Root Certificates (Local Computer) Certificates Certificates | Issued To /               | Issued By<br>snsvpc7-ca       |  |
| ersonal store contains 2 certificates.                                                                                                    |                           | inter an second as the second |  |

Klik op het **certificaat**. Controleer of alles klopt. In dit voorbeeld, is er een privé sleutel verbonden aan het certificaat. Dit certificaat is echter verlopen. Dat is de oorzaak van het

| 🕎 Certifica       | te Information            |                             |
|-------------------|---------------------------|-----------------------------|
| This certificate  | has expired or is n       | not yet valid.              |
|                   |                           |                             |
|                   |                           |                             |
| Issued to:        | my_name                   |                             |
| Issued by:        | snsvpc7-ca                |                             |
| <b>Valid from</b> | 2/14/2002 <b>to</b> 2/14/ | /2003                       |
| 🌮 You have a p    | private key that corre    | sponds to this certificate. |
|                   |                           | Tenuny Statama              |

probleen

• Error 792 ge

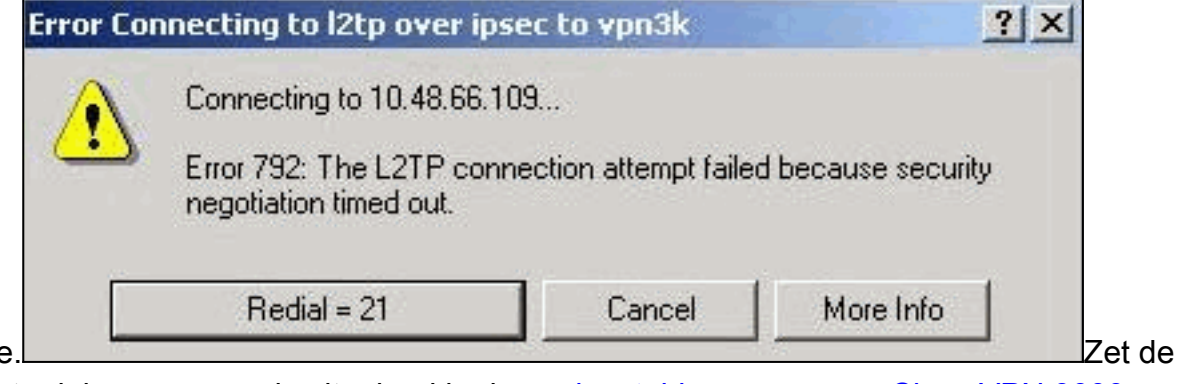

periode.

relevante debugs aan zoals uitgelegd in de veelgestelde vragen over Cisco VPN 3000 Concentrator. Lees ze door. Je moet iets zien dat lijkt op dit resultaat: 9337 02/15/2002 15:06:13.500 SEV=8 IKEDBG/0 RPT=7002 10.48.66.76 Phase 1 failure against global IKE proposal # 6: Mismatched attr types for class DH Group: Rcv'd: Oakley Group 1 Cfg'd: Oakley Group 2 9340 02/15/2002 15:06:13.510 SEV=8 IKEDBG/0 RPT=7003 10.48.66.76 Phase 1 failure against global IKE proposal # 7:

```
Mismatched attr types for class Auth Method:
   Rcv'd: RSA signature with Certificates
   Cfg'd: Preshared Key
9343 02/15/2002 15:06:13.510 SEV=8 IKEDBG/0 RPT=7004 10.48.66.76
 Phase 1 failure against global IKE proposal # 8:
 Mismatched attr types for class DH Group:
    Rcv'd: Oakley Group 1
   Cfg'd: Oakley Group 7
9346 02/15/2002 15:06:13.510 SEV=7 IKEDBG/0 RPT=7005 10.48.66.76
All SA proposals found unacceptable
9347 02/15/2002 15:06:13.510 SEV=4 IKE/48 RPT=37 10.48.66.76
Error processing payload: Payload ID: 1
9348 02/15/2002 15:06:13.510 SEV=9 IKEDBG/0 RPT=7006 10.48.66.76
IKE SA MM:261e40dd terminating:
flags 0x01000002, refcnt 0, tuncnt 0
9349 02/15/2002 15:06:13.510 SEV=9 IKEDBG/0 RPT=7007
sending delete message
```

Dit geeft aan dat het IKE-voorstel niet goed is geconfigureerd. Controleer de informatie in het gedeelte <u>IKE-voorstel configureren</u> van dit document.

Error 789: De beveiligingslaag komt een verwerkingsfout

tege

|   | Connecting to 10.48.66.109     |                 |                 |          |
|---|--------------------------------|-----------------|-----------------|----------|
| 1 | Error 789: The L2TP connection | i attempt faile | d because the : | security |
|   | the remote computer.           | enor dunng ir   | iidai negodadon | is with  |

relevante debugs aan zoals uitgelegd in de <u>veelgestelde vragen</u> over<u>Cisco VPN 3000</u> <u>Concentrator</u>. Lees ze door. Je moet iets zien dat lijkt op dit resultaat:

```
11315 02/15/2002 15:36:32.030 SEV=8 IKEDBG/0 RPT=7686
 Proposal # 1, Transform # 2, Type ESP, Id DES-CBC
 Parsing received transform:
   Phase 2 failure:
   Mismatched attr types for class Encapsulation:
     Rcv'd: Transport
     Cfg'd: Tunnel
 11320 02/15/2002 15:36:32.030 SEV=5 IKEDBG/0 RPT=7687
 AH proposal not supported
 11321 02/15/2002 15:36:32.030 SEV=4 IKE/0 RPT=27 10.48.66.76
 Group [VPNC_Base_Group]
 All IPSec SA proposals found unacceptable!

    Gebruikte versieSelecteer Monitoring > System Status om deze uitvoer te bekijken:

 VPN Concentrator Type: 3005
 Bootcode Rev: Altiga Networks/VPN Concentrator Version 2.2.int_9 Jan 19 2000 05:36:41
 Software Rev: Cisco Systems, Inc./VPN 3000 Concentrator Version 3.5.Rel Nov 27 2001 13:35:16
 Up For: 44:39:48
 Up Since: 02/13/2002 15:49:59
 RAM Size: 32 MB
```

# Gerelateerde informatie

- Productondersteuning van IPSec-onderhandeling/IKE-protocollen
- <u>Technische ondersteuning Cisco Systems</u>

#### Over deze vertaling

Cisco heeft dit document vertaald via een combinatie van machine- en menselijke technologie om onze gebruikers wereldwijd ondersteuningscontent te bieden in hun eigen taal. Houd er rekening mee dat zelfs de beste machinevertaling niet net zo nauwkeurig is als die van een professionele vertaler. Cisco Systems, Inc. is niet aansprakelijk voor de nauwkeurigheid van deze vertalingen en raadt aan altijd het oorspronkelijke Engelstalige document (link) te raadplegen.